## <u>Creating the user environment to run dockerised training materials</u> <u>Mark Fernandes CRUK CI 2018</u>

These instructions are aimed at users of Windows 10 or Mac computers (Can be done for Ubuntu Linux machines but contact Mark for details & limitations)

 Download & Install Docker for your machine – please note that you will need to create a Docker ID to download the software. We will be using the Community edition which is free software.

Mac:<a href="https://docs.docker.com/docker-for-mac/install/">https://docs.docker.com/docker-for-mac/install/</a>Windows:<a href="https://docs.docker.com/docker-for-windows/install/">https://docs.docker.com/docker-for-windows/install/</a>(Windows users please note the information about Hyper-V (used by Docker) & Virtualbox.If you use Virtualbox VMs you will need to switch Hyper-V off to use it and on to use Docker- of course if you're not a Virtualbox user then you can ignore this).If you don't understand the section above then it's probably best to contact your local ITsupport.

- 2) Download & Install Kitematic for your machine You need the zip-file for your computer from here (<u>https://github.com/docker/kitematic/releases</u>). Unzip it and it will give you a software installer (e.g.dmg on Mac.deb on Ubuntu). Note that we have had issues with the latest version – the newest version that we know works is 0.17.3 so you should install that version.
- 3) NB On the Mac both programs need to be moved to Applications and you may have to authorise opening them as they have been downloaded from the internet rather than the Apple Store.
- 4) Testing Kitematic:

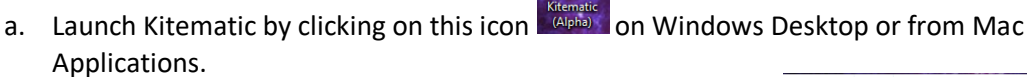

b. After the application starts click on New button and icons for the available containers should appear. Type in the search bar 'ngs\_' and the number of containers should reduce to include the ngs\_intro Container

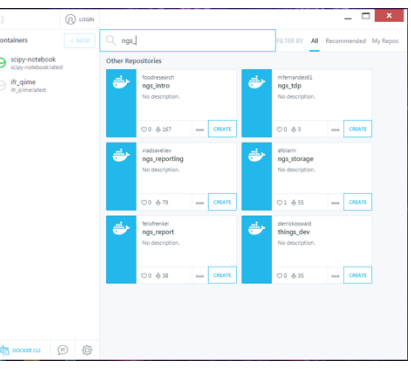

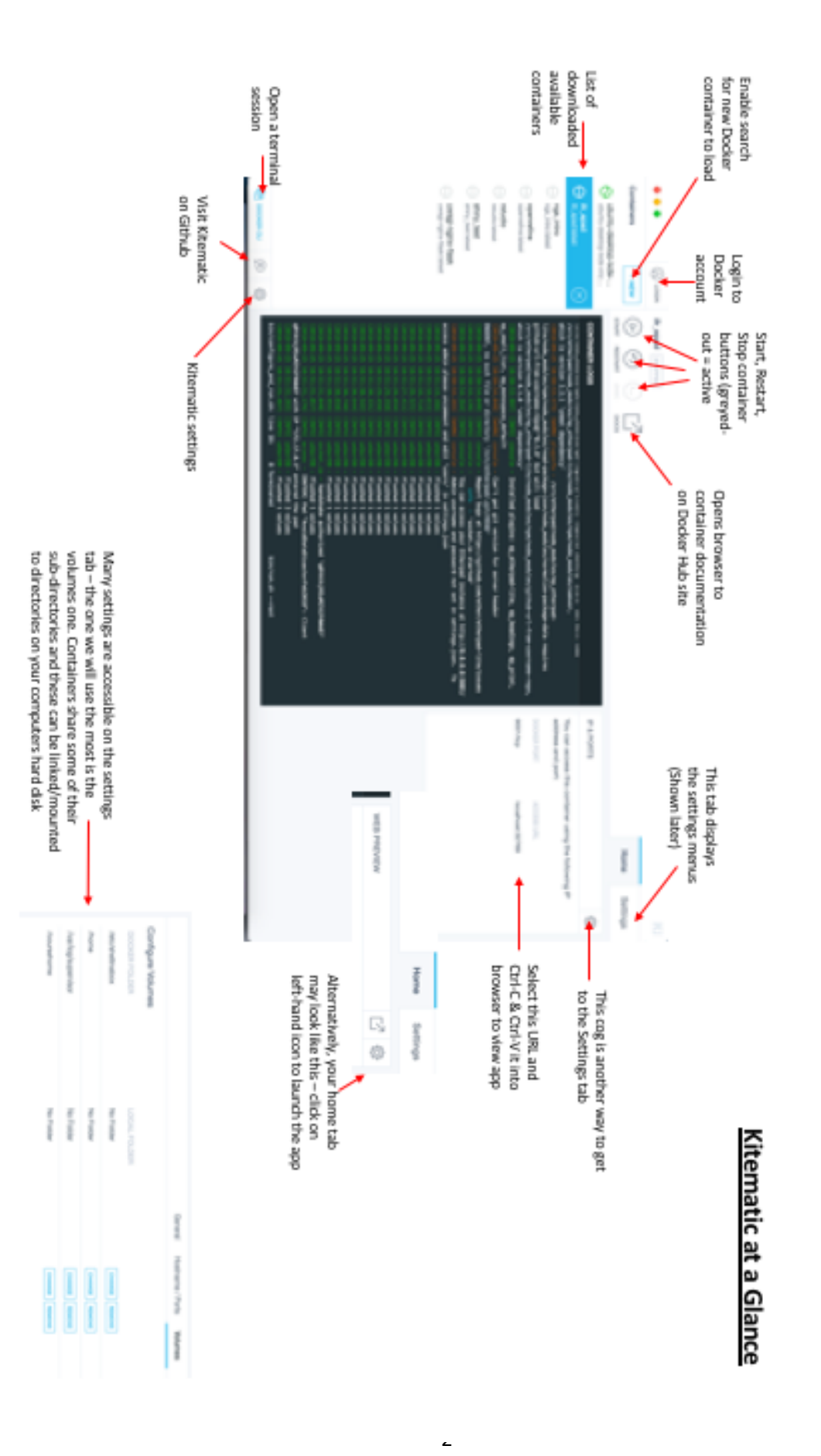

- To get an **RStudio** environment search for rocker/rstudio To log in via the browser the default username/password is 'rstudio'
- To get an **OpenRefine** environment search for docker pull psychemedia/openrefine
- To get a Dockerised version of the Shiny apps as used in **Introduction to Statistical Analysis** course – search for mfernandes61/shiny\_test

Docker containers are essentially read-only (They do actually have a small writeable area). To work around this, we need to map subdirectories in the container to subdirectories on the host computer (e.g. Mac) and this is where the Volumes panel comes into play.

An example would be the Rstudio container. Below you see the volumes tab from my computer:

|                         | G            | General | Hostname / Ports | Volumes | Network | Advanced |
|-------------------------|--------------|---------|------------------|---------|---------|----------|
| Configure Volumes       |              |         |                  |         |         |          |
| DOCKER FOLDER           | LOCAL FOLDER |         |                  |         |         |          |
| /home/rstudio/kitematic | ~/Documents  |         | CHANGE           | EMOVE   |         |          |
|                         |              |         |                  |         |         |          |

It shows where the Docker container folder(s) have been mapped to my Mac. If we wish to change this to another directory (or if it has not set) then after entering the change, you will need to stop/start or restart (using the round buttons) the container. NB the web address to the application may change and you will have to ctrl-C and ctrl-V the new address into your web-browser.

Most of the containers we will meet will have their interface displayed in the browser after we have cut & pasted their URL into it. These may be command-line based in the case of the ngs\_intro container (below)

| Ś                                                                                                    | Chr                                                                                  | ome          | File           | Edit        | View             | History          | Bookmarks   | People   | Window   | Help                                                | 6           | • |
|----------------------------------------------------------------------------------------------------|--------------------------------------------------------------------------------------|--------------|----------------|-------------|------------------|------------------|-------------|----------|----------|-----------------------------------------------------|-------------|---|
| •                                                                                                    | • •                                                                                  | 6            | guest@         | 514ead      | lb49394:         | ~ - Sh∈ ×        | +           |          |          |                                                     |             |   |
| ←                                                                                                    | $\rightarrow$                                                                        | C            | i lo           | calhos      | t:32769          |                  |             |          |          |                                                     |             |   |
|                                                                                                    | Apps                                                                                 | 6            | A. Introc      | luction:    | U 🚀              | Adventu          | es in cod 🧧 | Blogger: | Adventur | 🗋 comma                                             | and-line bo | 7 |
| The programs included with the Ubuntu system are free software;<br>the exact distribution terms for each program are described in the<br>individual files in /usr/share/doc/*/copyright.                                                                                                    |                                                                                      |              |                |             |                  |                  |             |          |          |                                                     |             |   |
| Ubur<br>app1                                                                                                    | Ubuntu comes with ABSOLUTELY NO WARRANTY, to the extent permitted by applicable law. |              |                |             |                  |                  |             |          |          |                                                     |             |   |
| Welcome to the IFR Dockerised version of the Welsh Genepark's<br>Introduction to Command-line NGS Analysis course!<br>The original materials belong to Wesh Genepark and the original<br>materials and software can be found at<br>http://www.walesgenepark.cardiff.ac.uk/bioinformatics/training/                         |                                                                                      |              |                |             |                  |                  |             |          |          |                                                     |             |   |
| This was originally designed to be deployed onto Raspberry pi<br>computers. Our version will run on any linux machine running Docker<br>Host (or on Windows PC & Macs running Docker Toolbox (Kitematic)).                                                                                                    |                                                                                      |              |                |             |                  |                  |             |          |          |                                                     |             |   |
| There are updated links to data files and we have provided an i86 version of the GATK (rather than the original ARM version).                                                                                                    |                                                                                      |              |                |             |                  |                  |             |          |          |                                                     |             |   |
| In Kitematic you will need to map the volume /coursehome to a directory<br>on your hard disk. Next stop then start the container (buttons towards<br>top RH corner) log in again and type '/scripts/copy_course.sh' to<br>copy the tools, data and documents to the mapped directory on your<br>local hard disk.<br>****** |                                                                                      |              |                |             |                  |                  |             |          |          |                                                     |             |   |
| To r<br>See                                                                                                    | un a<br>"mar                                                                         | a co<br>1 su | mmand<br>do_ro | as a<br>ot" | admini<br>for de | strato<br>tails. | r (user "r  | oot"),   | use "sı  | udo <com< td=""><th>mand&gt;".</th><td></td></com<> | mand>".     |   |
| gues                                                                                                    | st@51                                                                                | 4ea          | db493          | 94:~3       | \${∎             |                  |             |          |          |                                                     |             |   |

Or you may have a full linux graphical desktop like this:

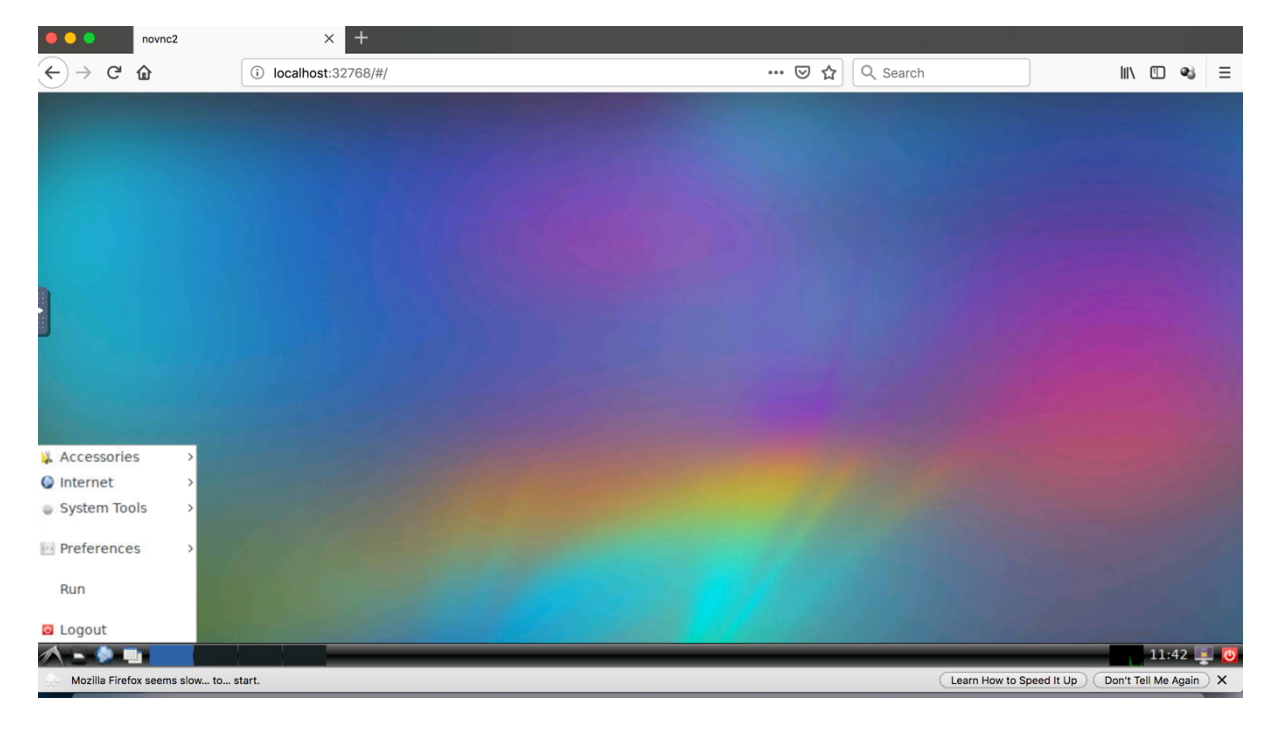